## QuikPAY<sup>R</sup> Instructions

To set up one or more Authorized Payers.

- 1. Student logs into Bannerweb (<u>http://banweb.rhodes.edu</u>) using their Rhodes ID number and PIN number
- 2. Click on the Student Tab
- 3. Click on View and Pay Bill Online
- 4. Click on Authorized Payers
- 5. Click on Add New